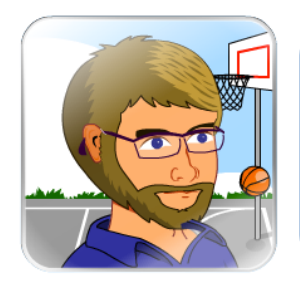

Welcome to the Mathletics and Spellodrome community! The **Parent Console** is designed to help you enhance your child's experience and gather valuable insight into their progress. **Receive** weekly reports on their results to encourage regular participation. Whether you have joined via a home subscription, or if your child uses Mathletics and/or Spellodrome at school, the Parent Console contains useful features for parents and guardians.

# CONTENTS

| Getting started            | 2 |
|----------------------------|---|
| Receive weekly reports     | 3 |
| Tracking progress          | 4 |
| Change your child's course | 5 |
| Set tasks for your child   | 6 |

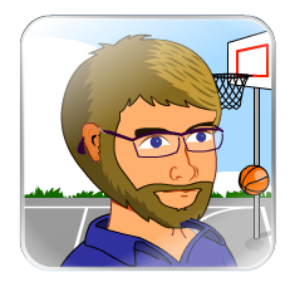

Welcome to the Mathletics and Spellodrome community! The **Parent Console** is designed to help you enhance your child's experience and gather valuable insight into their progress. Receive weekly reports on their results to encourage regular participation. Whether you have joined via a home subscription, or if your child uses Mathletics and/or Spellodrome at school, the Parent Console contains useful features for parents and guardians.

### **GETTING STARTED**

# **STEP ONE**

**If your child has an account via their school** – visit <u>www.mathletics.com/parent</u> to register for your free parent account. You will receive your own username & password by email.

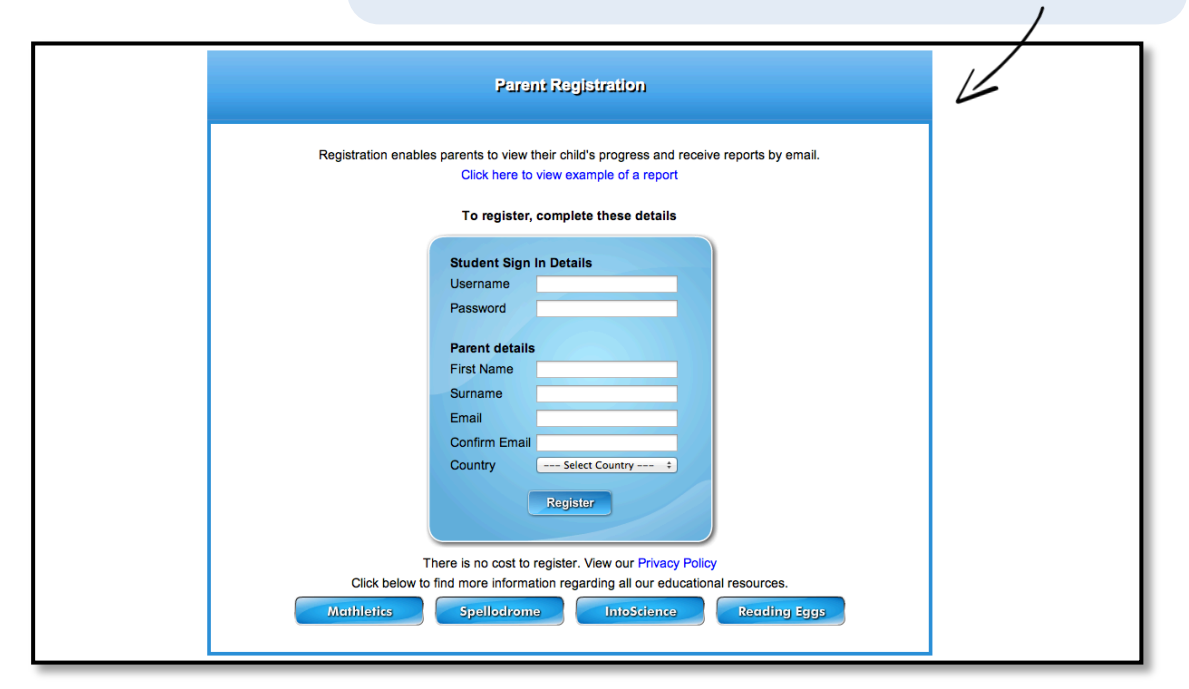

## **STEP TWO**

**If you have purchased a home subscription** - use your parent username/password to sign in at the Mathletics homepage.

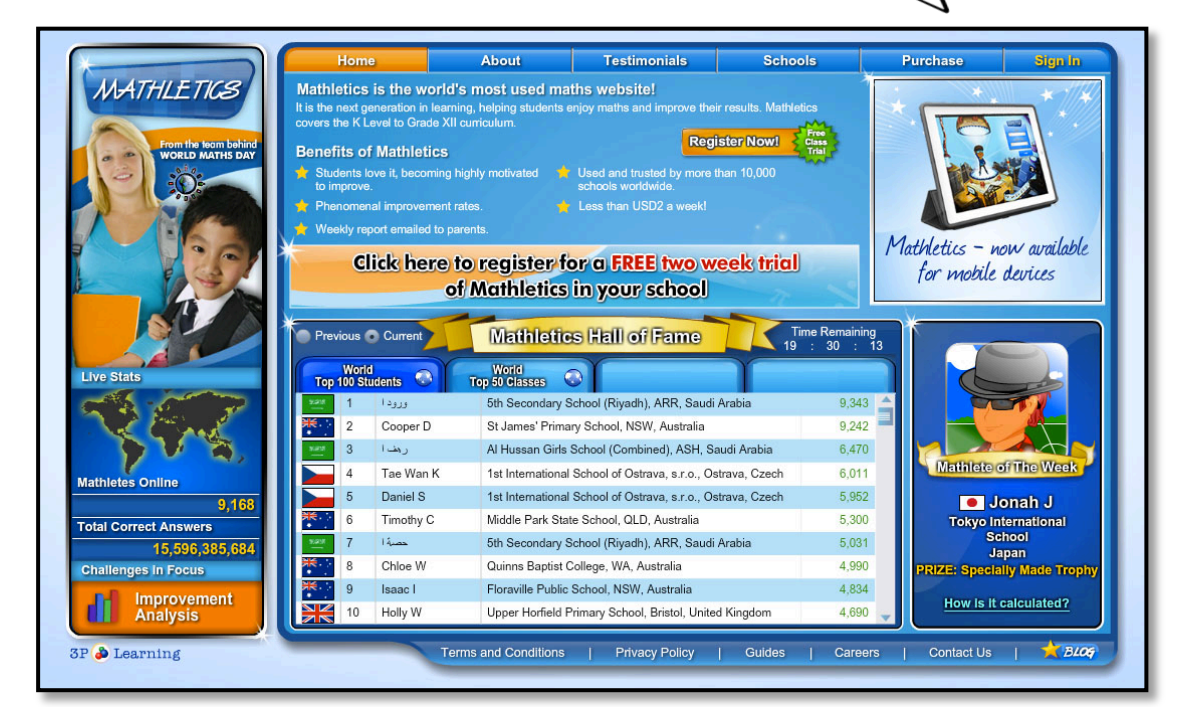

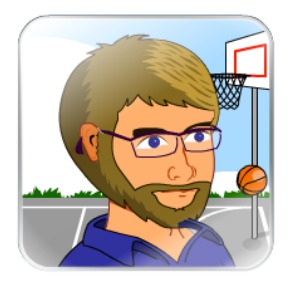

Welcome to the Mathletics and Spellodrome community! The **Parent Console** is designed to help you enhance your child's experience and gather valuable insight into their progress. **Receive weekly reports on their results to encourage regular participation.** Whether you have joined via a home subscription, or if your child uses Mathletics and/or Spellodrome at school, the Parent Console contains useful features for parents and guardians.

#### **RECEIVE WEEKLY REPORTS**

This is the main **Parent Console** – your launch pad to the many tools, reports and resources available to you. Your child/children will be listed here.

| MATHLETICS SPELL                                                                                                    | ODROME Love Learning     |                     | LOGOUT                   |
|----------------------------------------------------------------------------------------------------|--------------------------|---------------------|--------------------------|
| PARENT CENTRE 💄 Happy Parent                                                                                                    |                          |                     |                          |
| Parent Account                                                                                                    | Child Account            |                     |                          |
| Happy Parent<br>happy.parent@coolparenting.c                                                                                                    |                          | User Name: CK       | -2216 Password: pony22   |
| om.au                                                                                                    | Mathletics<br>Expires on | 2 Nov 2013          |                          |
| 1                                                                                                    | Spellodrom<br>Expires on | e<br>2 Nov 2013     |                          |
| → Purchase → Help                                                                                                    |                          | 2 NOV 2013          |                          |
|                                                                                                    | Smarty Pants Edit        | User Name: S        | P-9525 Password: spill25 |
|                                                                                                    | Mathletics<br>Expires on | 2 Nov 2013          |                          |
|                                                                                                    | Spellodrom<br>Expires on | e<br>2 Nov 2013     |                          |
| Mathetics is now used by more than 3.5<br>Million children worldwide. The Mathletics<br>website receives approximately 500,000<br>visitors a day, from children, teachers and<br>parents. |                          |                     |                          |
| © Copyright 3P Learning 2010                                                                                                    | TERMS CONTACT US PRIVAC  | r POLICY powered by | y: 3P 🔊 Learning         |

#### **STEP ONE**

To receive an automated weekly report on your child's progress by email - click the edit button to update your personal contact details.

# **STEP TWO**

Tick the box at the bottom of the email subscription panel to register for a free weekly summary email of your child's progress.

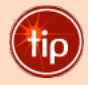

The Parent Console is a powerful portal to help your child with their Mathletics and Spellodrome access. Track their progress and improvements and encourage them to earn their weekly certificate (1000 points per week).

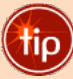

If you wish to increase your subscription within the family – for example adding access for siblings, or to additional programs – you can do so via the Purchase tab on the left of the screen. Family discounts are available.

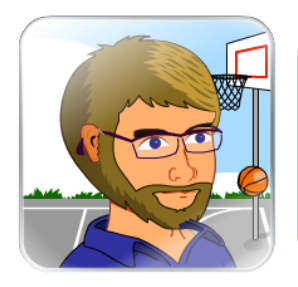

Welcome to the Mathletics and Spellodrome community! The **Parent Console** is designed to help you enhance your child's experience and gather valuable insight into their progress. **Receive weekly reports on their results to encourage regular participation.** Whether you have joined via a home subscription, or if your child uses Mathletics and/or Spellodrome at school, the Parent Console contains useful features for parents and guardians.

# **TRACKING PROGRESS**

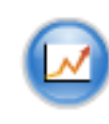

# **STEP ONE**

Click the round **View Progress** icon in the Parent Console to access the screen below. Each of your children can be tracked independently.

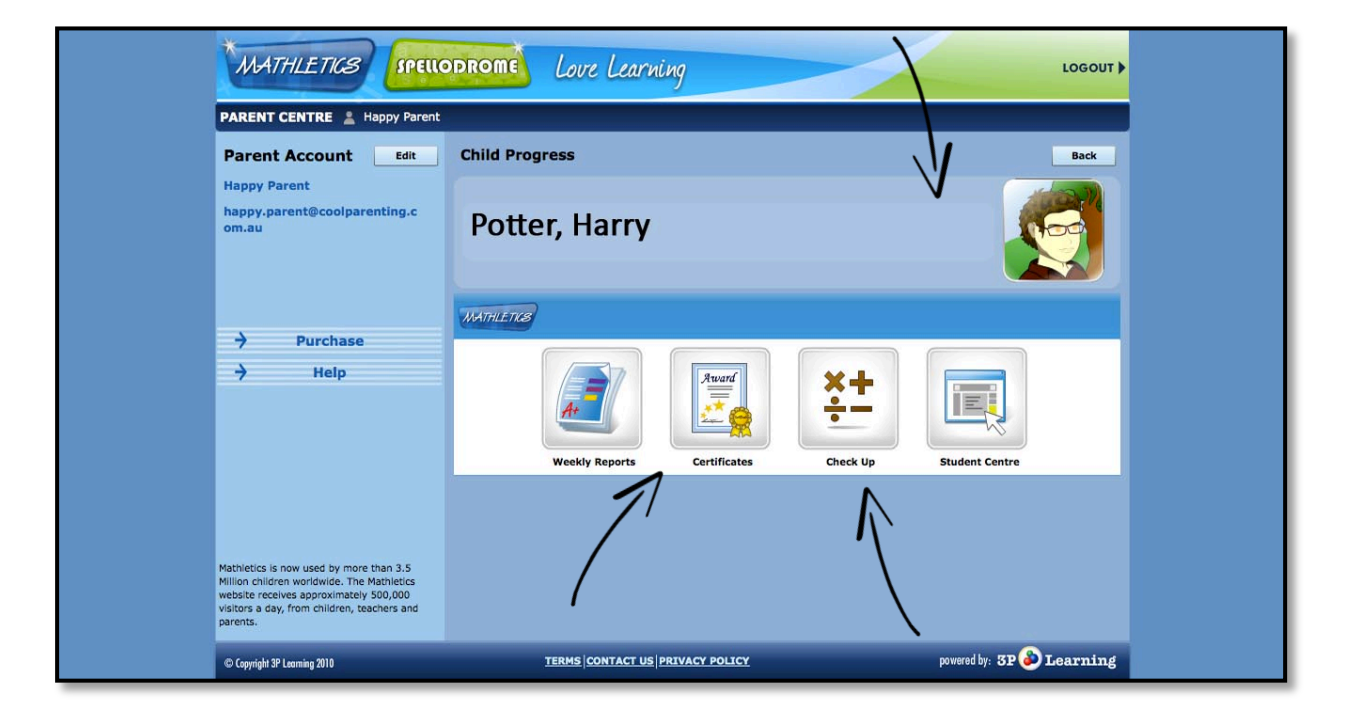

### **STEP TWO**

Click to view a **weekly summary** of activities completed by your child. These can be viewed historically for the length of your subscription. Also access and print certificates here.

#### **STEP THREE**

The **check-up** tool gives a holistic overview of your child's progress, including long-term results data.

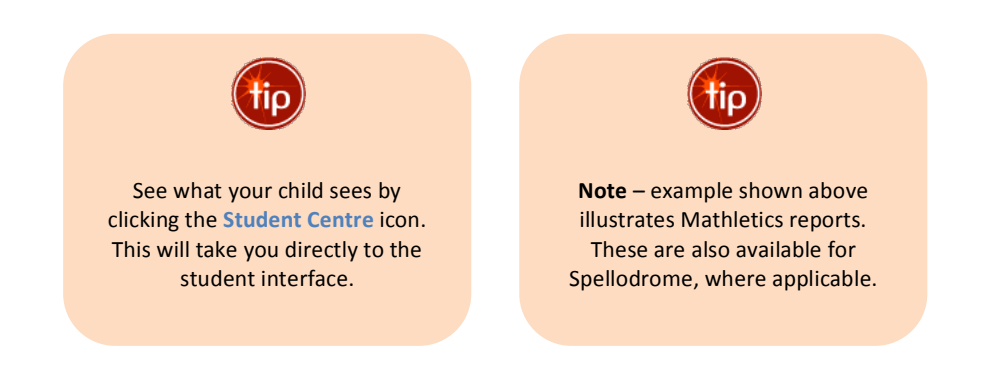

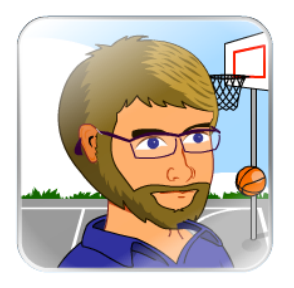

Welcome to the Mathletics and Spellodrome community! The **Parent Console** is designed to help you enhance your child's experience and gather valuable insight into their progress. **Receive weekly reports on their results to encourage regular participation.** Whether you have joined via a home subscription, or if your child uses Mathletics and/or Spellodrome at school, the Parent Console contains useful features for parents and guardians.

### **CHANGE YOUR CHILD'S COURSE**

#### **STEP ONE**

Click the **EDIT** button next to your child's name in the Parent Console. NOTE – this tool is not available if your child's account is linked to a school. This functionality is then reserved for teachers.

| PARENT CENTRE 💄 Happy Parent                                                                                                    |                                                                                                    |                                                                                                    |
|----------------------------------------------------------------------------------------------------|----------------------------------------------------------------------------------------------------|----------------------------------------------------------------------------------------------------|
| Parent Account Edit                                                                                                    | Edit Child Details                                                                                                    | Back                                                                                                    |
| Happy Parent<br>happy.parent@coolparenting.c<br>om.au<br>Purchase<br>Help                                                                                                    | Mathletics Course                                                                                                    | Spellodrome Program                                                                                                    |
|                                                                                                    | Current Course: INT - International Year 2<br>Modifications Made: 1<br>Country International Schools •<br>New Course International Year 2 | tou are able to moduly the spelling program six times.<br>Current Program AUS - Rookie<br>Modifications Made: 0<br>Country Australia •<br>New Program Rookie •<br>Update |
| Mathietics is now used by more than 3.5<br>Million children worldwide. The Mathietics<br>website receives approximately 500,000<br>visitors a day, from children, teachers and<br>parents. | Firstname Harry<br>Surname Potter<br>Username CK-2216<br>Password pony22<br>Year Group Year 1                                             | Country child represents on Live Mathletics.                                                                                                    |

### **STEP TWO**

Your child's Mathletics and/or Spellodrome course is shown here. By default, your child's course is automatically set by their age - you can choose to change it to any of the nationally aligned curricula available within Mathletics.

#### **STEP THREE**

Click **Update**. Note – you can amend your child's course up to six times in a year.

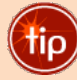

You could change your child's course when they have completed all their available activities. Be sure they have achieved all their available gold bars. This is an indication they have understood all topics, rather than simply completing them.

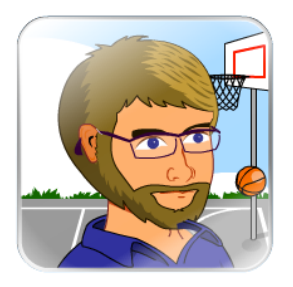

Welcome to the Mathletics and Spellodrome community! The **Parent Console** is designed to help you enhance your child's experience and gather valuable insight into their progress. **Receive weekly reports on their results to encourage regular participation.** Whether you have joined via a home subscription, or if your child uses Mathletics and/or Spellodrome at school, the Parent Console contains useful features for parents and guardians.

# SET TASKS FOR YOUR CHILD

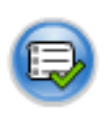

#### **STEP ONE**

Click the round **Task Manager** icon in the Parent Console to access the screen below. Each of your children can be accessed independently. NOTE – this tool is not available if your child's account is linked to a school. This functionality is then reserved for teachers.

| Parent Account Edit                                                           | Task Manager          |                                   | Help Back    |
|-------------------------------------------------------------------------------|-----------------------|-----------------------------------|--------------|
| Happy Parent<br>happy.parent©coolparenting.co<br>m.au<br>→ Purchase<br>→ Help | 🤵 Harry Potter        | Cancel All Tasks Save             |              |
|                                                                               | 🕲 Activities 🛛 🖓 So   | omething Easier 🤤 Something Harde | er.          |
|                                                                               | Activity              | Last Score                        | Attempt Task |
|                                                                               | ▼ Numbers to 30       |                                   | average: 0   |
|                                                                               | Are You Ready?        | -                                 | - 🗸          |
|                                                                               | How Many?             | -                                 | - 🗸          |
|                                                                               | Order Numbers to 10   | -                                 | - 🗸          |
|                                                                               | Order Numbers to 20   | -                                 | -            |
|                                                                               | 1 to 30               | -                                 | -            |
|                                                                               | Reading Numbers to 30 |                                   | -            |
|                                                                               | 1st to 31st           |                                   | -            |
|                                                                               | Test                  | -                                 | -            |
|                                                                               | ▼ Numbers to 100      |                                   | average: 0   |
|                                                                               | Number Line Order     | • *                               | -            |
|                                                                               | Going Up              |                                   | . 1          |
|                                                                               | Going Down            | -                                 | .//          |
|                                                                               | America Numbers       |                                   |              |

### **STEP TWO**

Your child's course is displayed here. To assign them a particular curriculum activity to complete, click in the task column.

# **STEP THREE**

Your child will receive a pop-up message when they next sign in. Their Student Console will be locked until their tasks are completed.

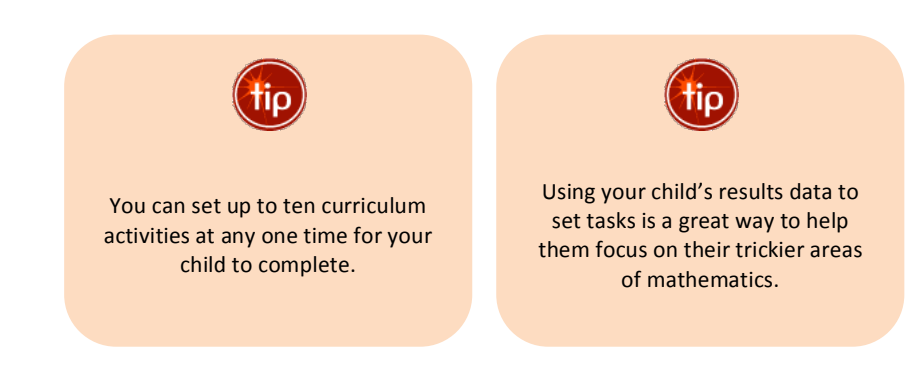

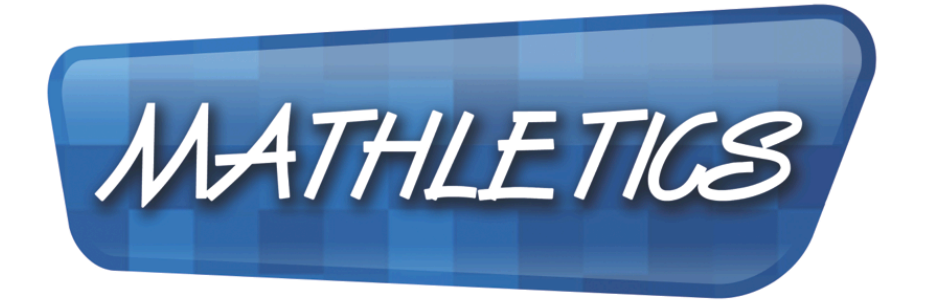

Love Learning.

For more information on any area of Mathletics, speak to your school's account manager – or get in touch via the CONTACT US tab on the Mathletics homepage. We're happy to help.

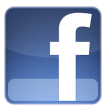

Join the community of parents at facebook.com/mathleticsglobal